## Berichten | Links

## **Opdracht 9, Links**

Maak op de welkomspagina een bericht met een interne link en externe link.

## 1.Een interne TekstLink in hetzelfde venster.

Dit is een tekstlink die gekoppeld wordt naar een andere pagina in dezelfde site. Open een pagina of bericht.

Selecteer *een Tekst* waaraan je een link koppelt met het *Koppelteken* bovenaan het tekstvenster. In het menu zie je alle pagina's van je site.

Selecteer de gewenste pagina.

Geen vinkje bij Open link in een nieuw venster/tab.

Kies Link Toevoegen. En Bijwerken niet vergeten.

|                                                           | Geen zoektekst gespecificeerd. Recente berichten worden getoond. |                |
|-----------------------------------------------------------|------------------------------------------------------------------|----------------|
|                                                           | Heiftheuvel Foto's                                               | 10 JUNI 2012   |
| Uploaden/Toevoegen 🕼 🔘 🖪                                  | WordPress opdracht                                               | 21 MEI 2012    |
|                                                           | WordPress                                                        | PAGINA         |
|                                                           | WordPress                                                        | 24 APRIL 2012  |
| Paragraaf V E A V R W Link invoegen/hewerken              | Tutorials                                                        | PAGINA         |
|                                                           | Werkstukken                                                      | PAGINA         |
| De pagina WordPress is vanaf heden toegevoegd aan de sit  |                                                                  | $\leq$         |
| Op deze pagina vind je de opdracht en de beoordeling vooi | Annuleren                                                        | Link toevoegen |
|                                                           |                                                                  | $\sim$         |

## 2. Een externe TekstLink in een nieuw venster.

Dit is een tekstlink die gekoppeld wordt naar een website buiten de WordPress-site. Open een pagina of bericht.

Selecteer een Tekst waaraan je een link koppelt met het Koppelteken bovenaan het tekstvenster. In het menu dat je nu opent, type (of kopieer en plak) je de volledige Url van de site waar je naar toe wilt linken.

Plaats een vinkje bij: Open Link in een nieuw venster/tab.

Het is namelijk belangrijk dat als je de site waarnaar je gelinkt hebt afsluit, je weer terug bent in jouw site. Bijwerken.

| Link invoegen/bewerken               |
|--------------------------------------|
| Geef de URL van de bestemming        |
| URL http://www.wordpress.com         |
| Titel WordPress                      |
| I Opin link in een nieuw venster/tab |